## **Rocky Mountain Powerplay**

## Rahmennummer einpflegen nach iWoc- oder Motortausch mit Android Geräten

1. Ebikemotion Händler App öffnen und die App mit dem Bike verbinden

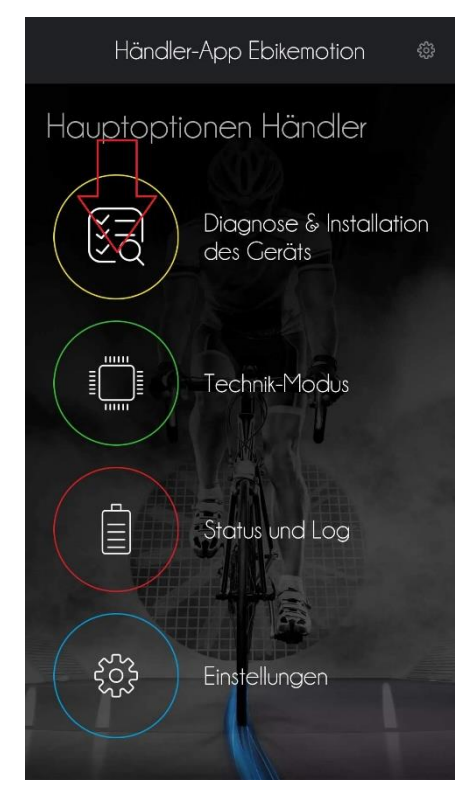

2. Auf "Diagnose &

Installation des Geräts" klicken

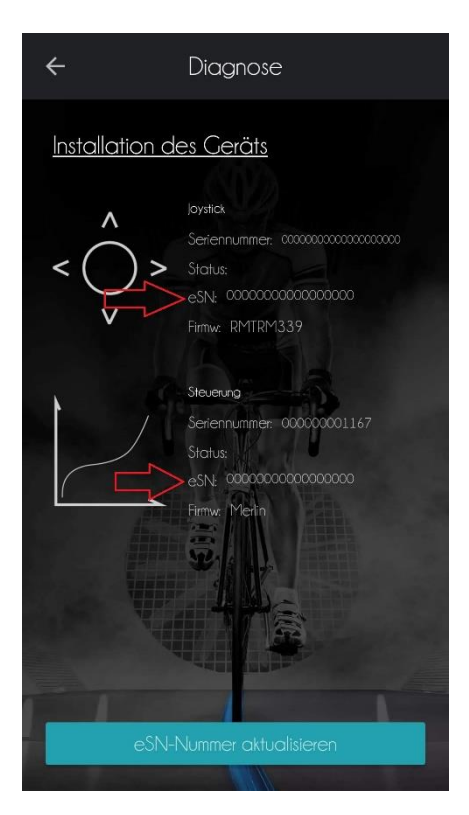

3. Das Feld "e-SN" zeigt sowohl beimiWoc als auch beim Motor nur "0" an

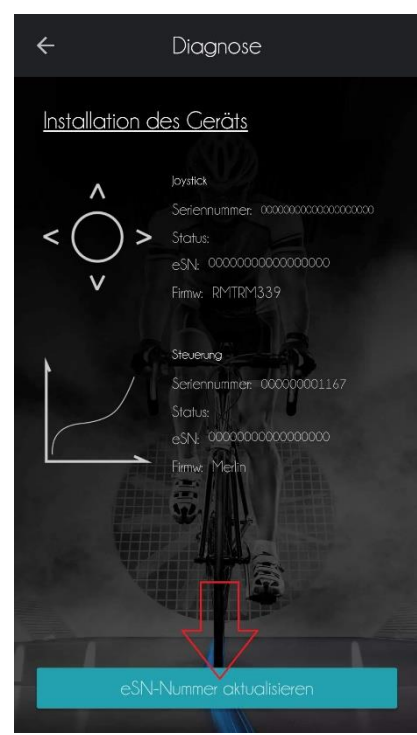

4. Auf das Feld "e-SN" klicken

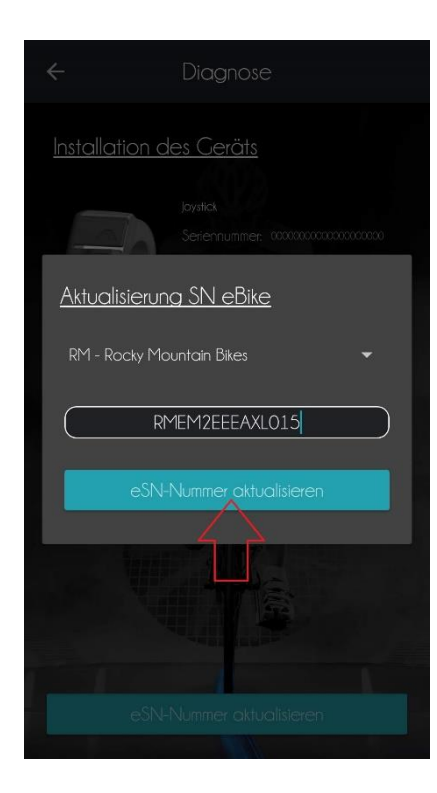

7. Auf "e-SN Nummer aktualisieren"

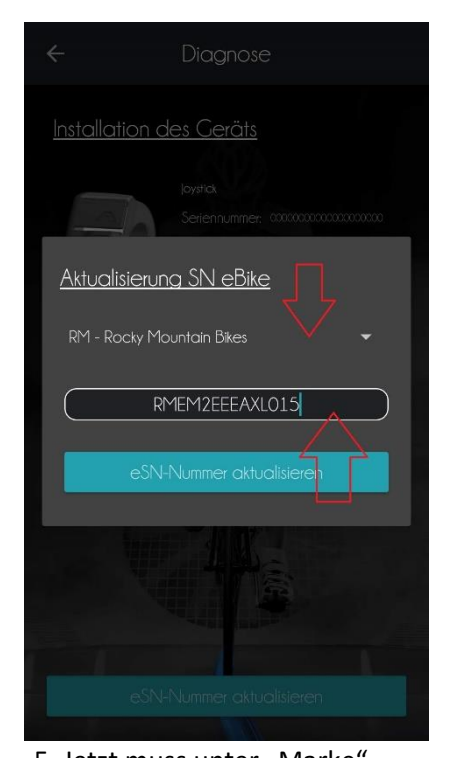

5. Jetzt muss unter "Marke" "Rocky Mountain Bikes" gewählt werden und die Rahmennummer eingetragen werden

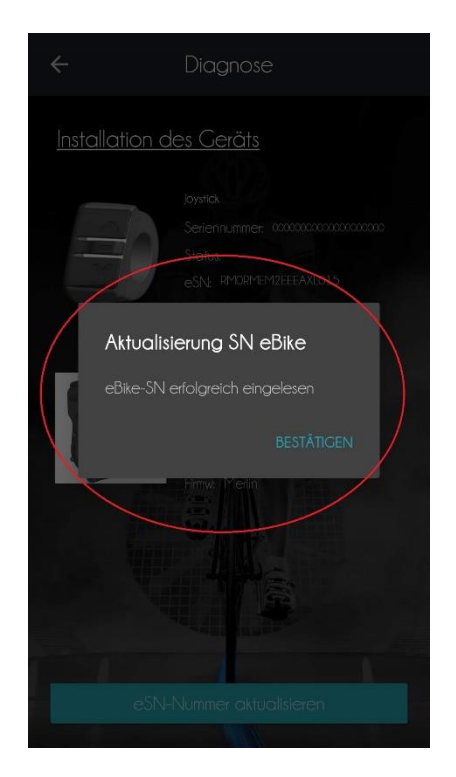

8. Auf "Bestätigen" klicken

klicken

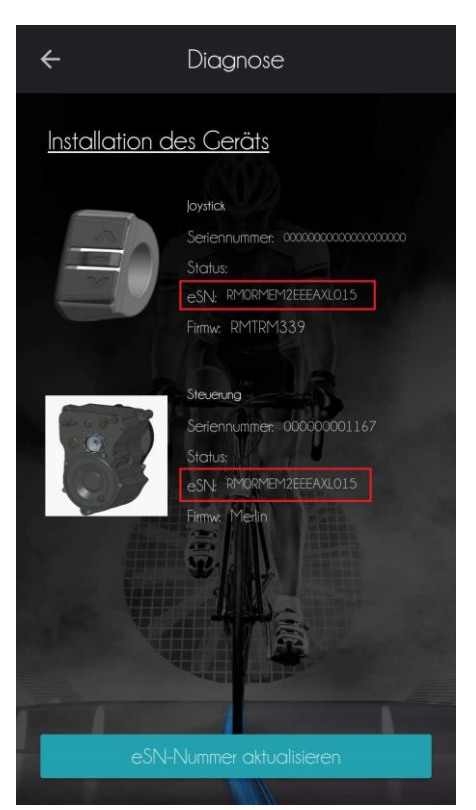

8. Die App kehrt ins Diagnose Fenster zurück
Jetzt zeigt der iWoc und der Motor im Feld "e-SN" die Rahmennummer des Bikes an.
Die Rahmennummer ist jetzt eingepflegt.